# MvLibrarv からの申し込み手順(医学系研究科・医学部及び附属病院)

問い合わせ先:医学図書館係 (内線:6590)

学術情報

> 「Bergey's Manual of Systematics of Archaea and Bacteria」がご利用いただけます アニタベース契約中止のお知らせ

Q 94 FRMR English

刊行第/活動

2 お知らせ

岐阜大学 機関リポジトリ

文字の大きさ 🎼 大 Google カスタム検索

所敲资料

◎申し込みの前に、岐阜大学図書館に所蔵していないことを確認してください。 岐阜大学蔵書検索(OPAC)で検索をしてください。 岐阜大学に所蔵している場合は、ILL の対象になりません。

## 1.MyLibrary にログインする

蔵書検索(OPAC)の右上

ご提出ください。

または図書館 Web サイトの右下からログインできます。

| 岐阜大学図書館蔵書検索<br>(OPAC)                                 | 図開部ホームページ   新報図標   新報4部   貸出Best 0   MyLibraryログイン<br>  電子ジャーナル検索 利用上の注意   館内Map   ヘルプ   日大語 |                                                      |                                |                                      |                                              |
|-------------------------------------------------------|----------------------------------------------------------------------------------------------|------------------------------------------------------|--------------------------------|--------------------------------------|----------------------------------------------|
|                                                       |                                                                                              | 本日の開館時間 TODAY SOPENING TIME                          |                                | 6 XISE INFORMATION                   |                                              |
|                                                       |                                                                                              | 2018.4.19 木                                          |                                | お知らせ                                 | 本学校目向は                                       |
|                                                       |                                                                                              | 木館                                                   | 医学网書館                          | 2018/04/18 各種統計(平成2                  | 19年度)を掲載しました。                                |
|                                                       |                                                                                              | 9:00~21:30                                           | 8:30~20:00                     | 2018/04/18 新回書館長からの                  | Dメッセージを掲載しました。                               |
|                                                       |                                                                                              | <b>開始予定表はこちら &gt; 開始予定表はこちら &gt;</b>                 |                                | 2018/04/10 回書館報「寸期」No.58(PDF)を掲載しました |                                              |
|                                                       | クイックサーチ quick starch                                                                         |                                                      | 2018/04/02 テーマ展示【新入生応援】を行っています |                                      |                                              |
| 🖸 CiNii Books 🚍 WebcatPlus 💷 <u>NDL Search 🔛 カーリル</u> |                                                                                              |                                                      | 2018/03/27 回書館活動報告             | (2018年3月)を掲載しまし                      |                                              |
| 同じキーワードで他のサイトを検索できます。                                 |                                                                                              | 最初体素     第子ジャーナル     データベース       岐島大学回書館墓巻検索 (OPAC) |                                | 2018/03/20 TRei<br>Archaea and Bi    | rgey's Manual of System<br>acteria」がご利用いただけ1 |
| B+WDOK *                                              |                                                                                              | タイトル・ワード等入力                                          | Q ##                           | 2018/03/19 70000 7-4                 | 9ペース契約中止のお知らせ                                |
|                                                       |                                                                                              | ▶ 詳細検索はこちら                                           |                                |                                      | _                                            |
|                                                       |                                                                                              | 岐阜大学以外の蔵書検索                                          |                                | My Library (字内者相定)                   | ログイン きま                                      |

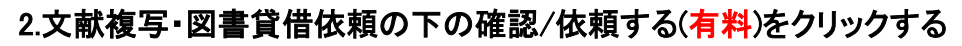

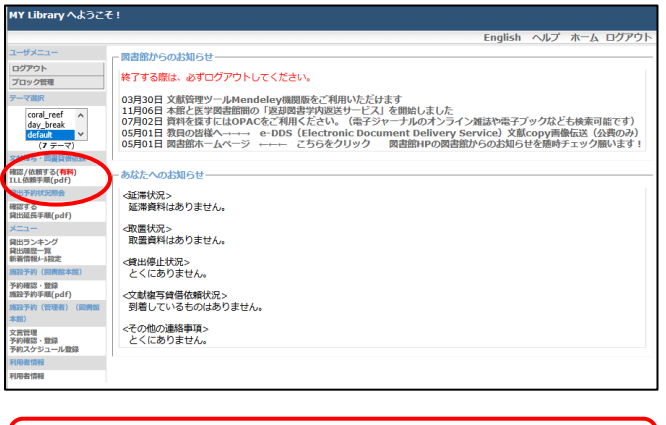

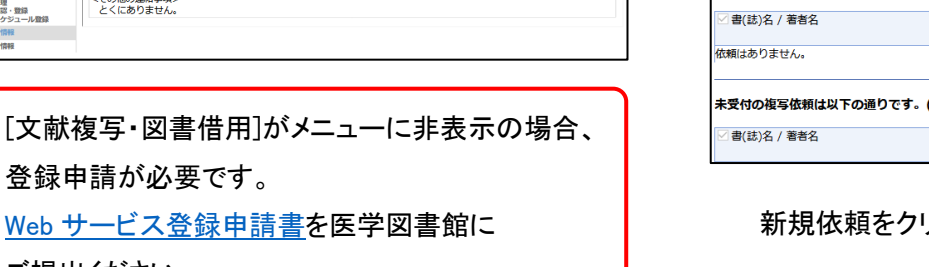

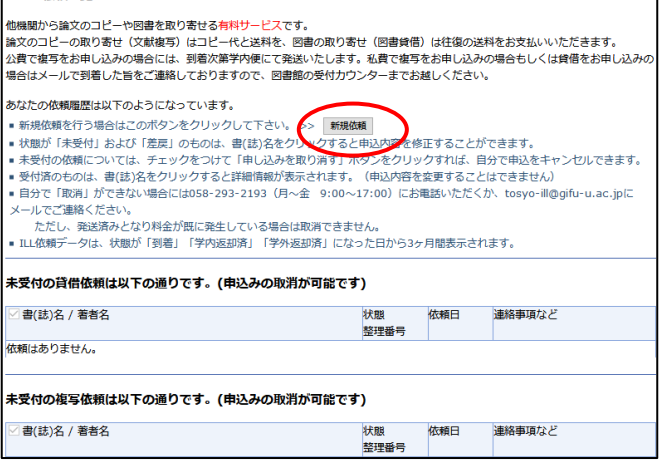

岐阜大学図書館

ILL依頼一覧

関書館について

利用室内

新規依頼をクリックすると依頼入力画面に移ります。

## 3.依頼入力画面で依頼方法・資料情報を入力する

◇依頼方法の選択 論文の場合は文献複写を、図書を借りる場合は図書貸借を選択。

◇<u>支払区分を選択</u>※依頼画面で申し込み確定後、変更は原則不可です。

1)文献複写の場合:「医学部予算による経費補助」をご選択ください。

依頼内容が補助対象外の場合、学外他機関に依頼する前に図書館からご連絡を差し上げます。

依頼方法: ● 文献複写 ○ 図書貸借
支払区分: ○公費 ● 医学部予算による経費補助 ○ 私費

2)図書貸借の場合:公費か私費をご選択ください。

3)「医学部予算による経費補助」が画面に表示されていない場合: 私費をご選択ください。指導教員や分野主任等 の許可を得て「Web サービス登録申請書」をご提出いただくと、文献複写について補助を受けることができるように なります。

【参考】論文コピー取り寄せ経費補助について(医学系研究科・医学部および附属病院)

#### Web サービス登録申請書

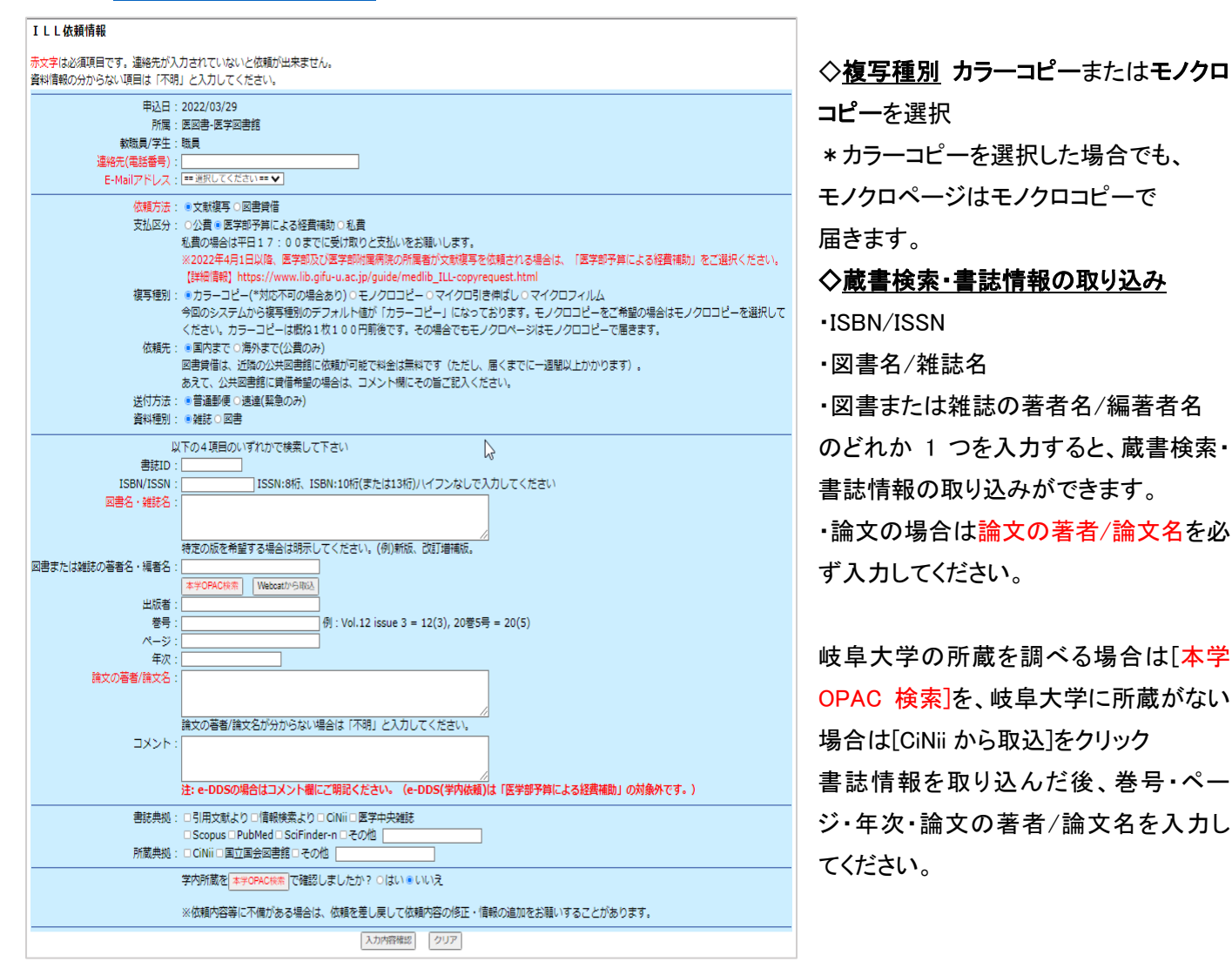

◇[入力内容確認]をクリックし、入力内容の確認をしてから、[依頼を行なう]をクリックしてください。

### ここまでで1件の依頼です。

論文はページが連続する場合でも1論文ずつ、図書が上下巻などに分かれている場合も1冊ずつ申し込んでください。